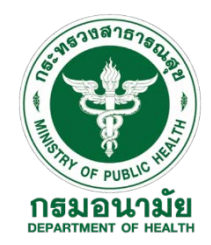

## ขั้นตอนการลงทะเบียนเข้าใช้งานระบบบริหารจัดการมูลฝอยติดเชื้อ (E-Manifest)

## <u>คำชี้แจง</u>

- สำหรับแหล่งกำเนิดมูลฝอยติดเชื้อ หน่วยงานเก็บขนและสถานที่กำจัดมูลฝอยติดเชื้อรายใหม่ หรือไม่มี ประวัติการเข้าใช้โปรแกรมกำกับการขนส่งมูลฝอยติดเชื้อ (Manifest System) ให้ทำการลงทะเบียน เพื่อเข้าใช้งานระบบฯ ตามขั้นตอนด้านล่าง
- แหล่งกำเนิดมูลฝอยติดเชื้อที่มีรหัสการเข้าใช้งานเดิมแล้ว ไม่ต้องทำการลงทะเบียนใหม่ เพื่อป้องกัน การซ้ำซ้อนของข้อมูลในระบบฯ

| ขั้นตอน | รายละเอียด                                                                                                    |
|---------|----------------------------------------------------------------------------------------------------|
| 1       | <ul> <li>เข้าสู่เว็บไซต์ http://e-manifest.anamai.moph.go.th/</li> <li>หรือสแกนจาก QR Code</li> <li>เข้าผ่านแอพพลิเคชั่น โดยพิมพ์ค้นหา "E-manifest" ได้ทั้งระบบ</li> <li>IOS และ Android</li> </ul>                                                                             |
| 2       | - เลือกหัวข้อ <b>"ลงทะเบียน"</b><br>- เลือกประเภทหน่วยงานของผู้สมัครเข้าใช้งาน ประกอบด้วย แหล่งกำเนิด หน่วยงาน<br>เก็บขน และสถานที่กำจัด                                                                                                    |
| 3       | <ul> <li>ทำการสมัครสมาชิก โดยใส่รายละเอียดข้อมูลให้ครบถ้วน ถูกต้องและเป็นปัจจุบัน</li> <li>โดยเฉพาะข้อมูลอีเมล์ ควรตรวจสอบให้ถูกต้อง เนื่องจากจะมีการส่งรหัสผ่านไปยังอีเมล์ที่</li> <li>ได้ให้ไว้</li> <li>ตรวจสอบความถูกต้องของข้อมูล</li> <li>ทำการ "บันทึกข้อมูล"</li> </ul> |
| 4       | <ul> <li>ภายหลังจากแอดมินได้อนุมัติการสมัครแล้ว สามารถตรวจสอบรหัสผ่านการเข้าใช้งาน<br/>ได้ที่อีเมล์ที่ให้ไว้</li> <li>กรณีไม่ได้รับการอนุมัติจากแอดมินภายใน 3 วัน ให้โทรศัพท์สอบถามสำนักงาน<br/>สาธารณสุขจังหวัดหรือศูนย์อนามัยในพื้นที่</li> </ul>                             |
| 5       | เริ่มต้นการใช้งานระบบฯ ผู้เข้าใช้งานสามารถเข้าใช้งานระบบริหารจัดการมูลฝอยติดเชื้อ<br>(E-Manifest) ได้โดยเลือกหัวข้อ " <b>เข้าสู่ระบบ"</b>                                                                                                    |

## <u>ขั้นตอนการลงทะเบียนเพื่อเข้าใช้งานระบบฯ</u>มีดังนี้

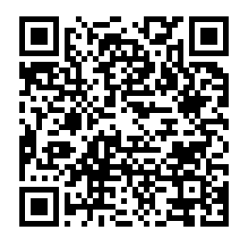

ดาวน์โหลดขั้นตอนการใช้งาน

พบปัญหาเกี่ยวกับการสมัครใช้บริการหรือใช้งานระบบ ติดต่อสำนักอนามัยสิ่งแวดล้อม โทร : 02 590 4655 และ 02 590 4393 หรือ E-mail e.manifest65@gmail.com